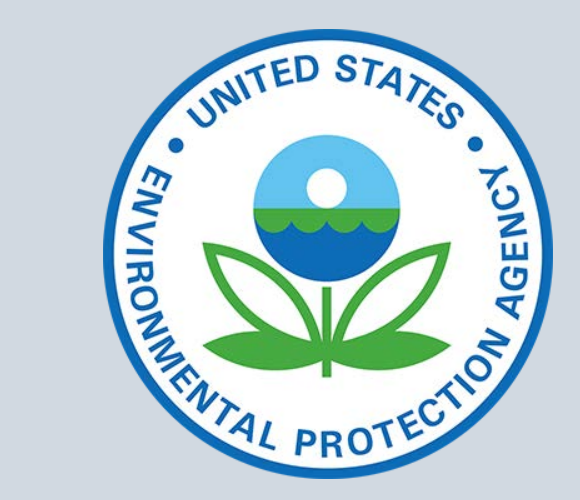

# Filling Out Your Security Forms

EPA PERSONNEL SECURITY BRANCH

Introduction and Contact Information The questionnaire you are about to fill out is a standard government form. If you have questions about the form re-read the instructions, refer to this presentation, or consult the Office of Personnel Management's (OPM's) "Quick Reference Guide" on its e-QIP Application page (<u>https://www.opm.gov/investigations/e-qip-</u> application/).

Not every section of the Electronic Questionnaire for Investigations Processing (e-QIP) form is covered in this presentation; only the sections that may need additional explanation are included.

If you have questions about **PINs, passwords, or technical issues**, contact the EPA Personnel Security Branch (PSB) at:

Personnel Security@epa.gov

Or

(202) 564-7912

### Before You Start

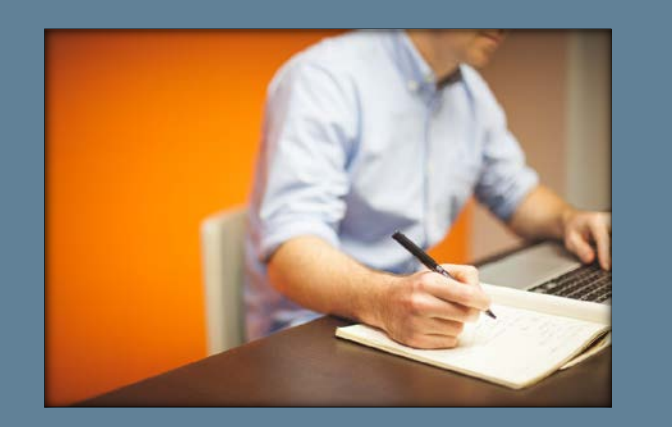

Set aside ample time to complete the questionnaire – it can take a few hours.

Begin as soon as possible. **Do not wait until the last minute**. Your employment offer may be rescinded if all required materials are not received within the time stated in your email.

Gather materials needed to cover the period of time requested on your form:

- Citizenship and identifying information for you, your spouse, and other relatives.
- Previous residency addresses.
- Education history dates, degree(s) awarded, and institution addresses.
- Employment history including supervisor name and contact information.
- Full names, addresses, and phone numbers of friends or other individuals who can verify you and your recent education, employment status, and residence history.

### Security Process

• Fill out your required security materials completely. Your start date may be delayed if the Personnel Security Branch (PSB) needs to contact you for more information.

The security process looks like this:

• If PSB asks for more information, respond promptly.

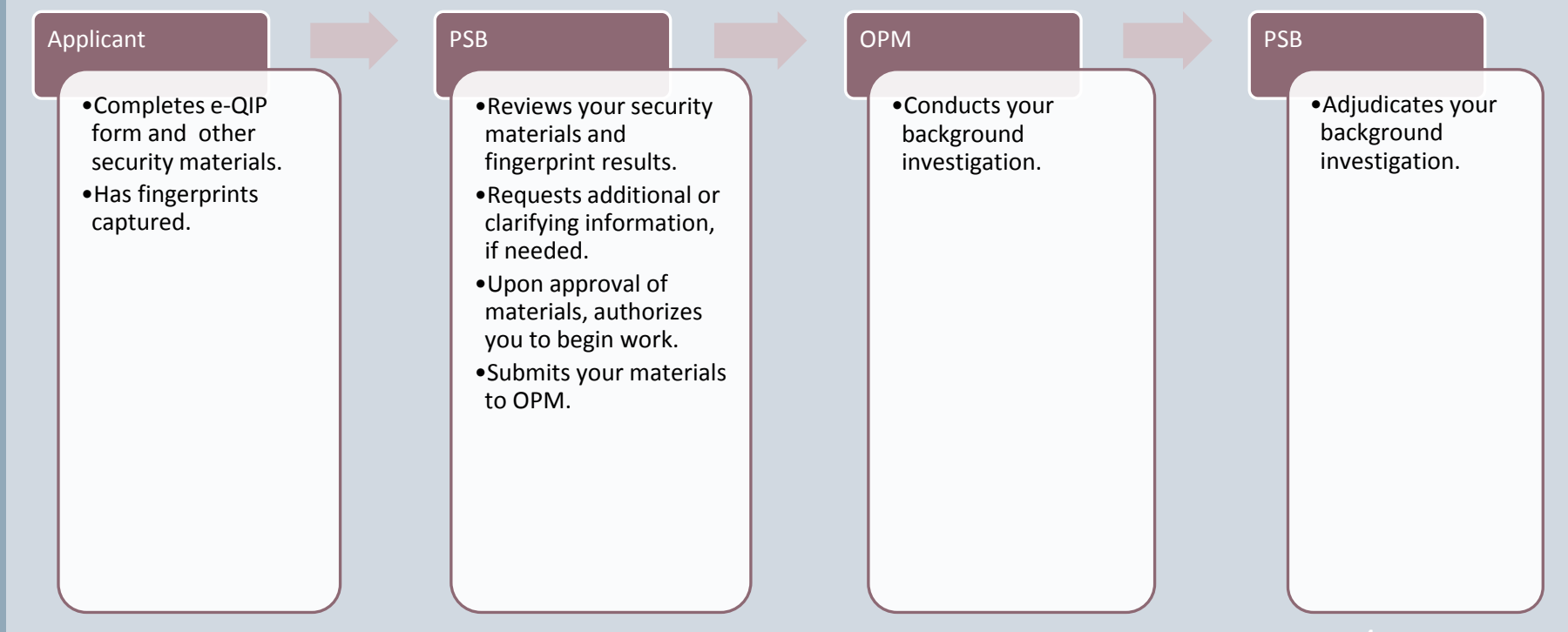

# Quick Tips

## Quick Tips

- All questions must be answered and all responses must be complete and accurate. Read the instructions carefully.
- Avoid choosing, "I do not know this information." PSB and OPM will request additional information until a sufficient answer is provided.
- Avoid acronyms (including military). Use full employer names and complete job titles where possible.
- Relatives and spouses (or former spouses) can only be used to verify unemployment; they are not valid verifiers for any other items on the form.
- Be sure to include complete addresses and complete, legal names when requested.

### For additional information, refer to

<u>https://www.epa.gov/sites/production/files/2015-</u> <u>10/documents/important-instructions-security-forms.pdf</u> **Or** https://www.opm.gov/investigations/e-qip-application/

# e-QIP and Standard Forms

### • e-QIP automatically checks your browser's compatibility.

#### e-QIP Browser Compatibility Check

Before you continue, the e-QIP System must verify that you are using an approved web browser that is properly configured. If you need to make changes to your web browser's settings, click <u>Try Tests Again</u> to retest your configuration.

#### Your Browser Info

Browser: Google Chrome v47.0

Supported Browser: Yes - more info

Session Cookies: Allowed - more info

Scripting: Allowed - more info

- If you have problems with your browser, follow the instructions provided or visit OPM's Quick Reference Guide: <u>https://www.opm.gov/investigations/e-qip-application/</u>
- When ready, click "Continue to e-QIP."

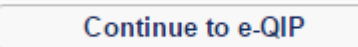

| Allow me to see my Golden Answers as I type them.                           |  |
|-----------------------------------------------------------------------------|--|
| 1       Question: What is your LAST name?         1       Answer:           |  |
| 2 Question: In what CITY were you born? (DO NOT provide the State.) Answer: |  |
| 3 Question: In what four-digit YEAR were you born?<br>Answer:               |  |
| Registration Code:                                                          |  |

- Answer three default Golden Questions in all CAPITAL letters.
- You must use your e-QIP Registration Code/Personal Identification Number (PIN) to log in. Enter the PIN exactly as it was given to you by OPM or PSB.
- If you have issues with your default Golden Questions or with your PIN, call PSB at (202) 564-7912.

| Allow  | me to see my Chal | llenge Answers as I type them. |  |
|--------|-------------------|--------------------------------|--|
|        | Question:         | Select Challenge Question      |  |
| 1      | Answer:           |                                |  |
|        | Confirm Answer:   |                                |  |
|        | Question:         | Select Challenge Question 🔻    |  |
| 2      | Answer:           |                                |  |
|        | Confirm Answer:   |                                |  |
|        | Question:         | Select Challenge Question      |  |
| 3      | Answer:           |                                |  |
|        | Confirm Answer:   |                                |  |
| Submit | t                 |                                |  |

- After answering your Golden Questions, create **three** Challenge Questions.
- Only you will know the answers to these questions. Be sure to remember your responses for future reference.

| Select a username and password and enter them in the fields below, then o | lick the "Submit" button to continue. |
|---------------------------------------------------------------------------|---------------------------------------|
|---------------------------------------------------------------------------|---------------------------------------|

Your username must be a minimum of six characters with no spaces or special characters. It may contain letters and/or numbers and is not case specific.

Your password must be a minimum of fourteen characters and contain at least one character from three of the following four categories:

- Uppercase letters (A-Z)
- Lowercase letters (a-z)
- Numbers (0-9)

Submit

Special Characters (#, @, \$, %, &, +, =, \*, ?, {, }, [, ], <, >, :, ")

| Username         |  |
|------------------|--|
| Confirm          |  |
| Username L       |  |
|                  |  |
|                  |  |
|                  |  |
| Password         |  |
| Password Confirm |  |

- Create your **username** and **password**. Again, be sure to remember your responses for future reference.
- After three failed attempts to log in, you will be locked out of the system. Call PSB at (202) 564-7912 for assistance.
- If you do not remember your password, call PSB for assistance.

# Navigation

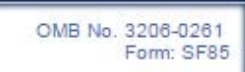

- Use the drop-down menu at the top of the screen and the buttons at the bottom to navigate between sections of the form. (Do not use the "Back" button on your browser.)
- Click "Help" if you have questions.
- Click "Save" or "Save/Continue" at the end of every page. ("Reset this Screen" erases the information you entered on that page.)

| Add Optional Comment                 |  |
|--------------------------------------|--|
| Save Save/Continue Reset this Screen |  |

### Your Identifying Information

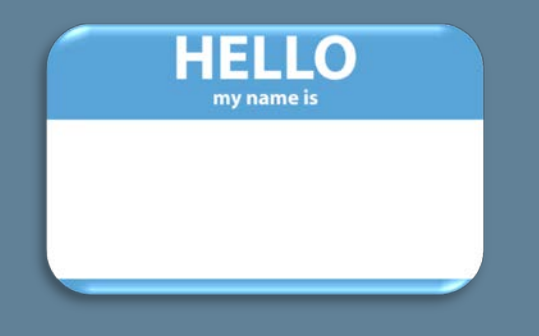

#### Section 1: Full Name

If you have no first name or middle name, select No First Name (NFN) or No Middle Name (NMN), as appropriate. If you have only initials in your name, enter the initial(s) (without the period) and select Initial Only (IO). If you are a "Jr.," "Sr.," "II," etc., enter this under Suffix.

#### Full Name

|         | Name     | IO/NFN/NMN |
|---------|----------|------------|
| Last:   |          |            |
| First:  |          | •          |
| Middle: |          | •          |
| Suffix: | <b>T</b> |            |

- Provide your **full, legal name**.
- Take care to spell your name and place of birth correctly and input your birthdate and Social Security Number correctly.
- You **must** provide your Social Security Number.

| Section 4: Social Security Number        |
|------------------------------------------|
| Provide your U.S. Social Security Number |
|                                          |

### Citizenship

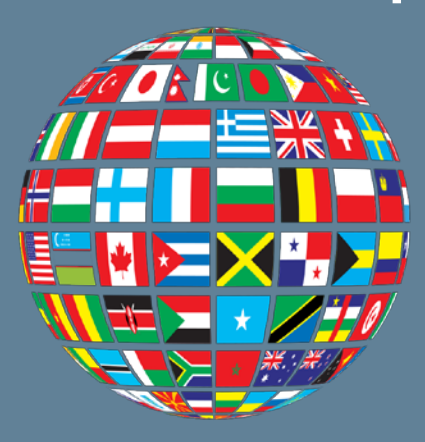

#### ltem a

Mark the box that reflects your current citizenship status, and follow its instructions.

| Citizenship Status: | I am a U.S. citizen or national by birth in the U.S. or U.S. territory/possession. (Answer items b and d) |
|---------------------|----------------------------------------------------------------------------------------------------|
|                     | I am a U.S. citizen, but I was NOT born in the U.S. (Answer items b, c and d)                             |
|                     | I am not a U.S. citizen. (Answer items b and e)                                                           |

- Select your citizenship status.
- If you are a U.S. citizen and were born on a military base outside the United States, you must check "I am a U.S. citizen, but I was NOT born in the U.S." and answer the subsequent questions.
- Provide your mother's maiden name.

| ltem b                     |  |
|----------------------------|--|
| Your Mother's Maiden Name: |  |

### Citizenship

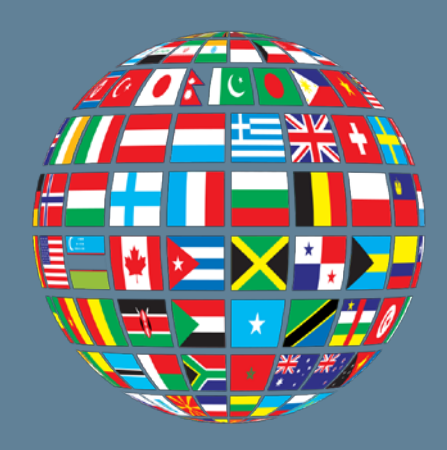

- If you are not a U.S. citizen, provide the place you entered the United States, the date, an alien registration number, and your country of citizenship.
- If you do not have an alien registration number, use your I-94 number.

| Item e, Alien                                           |
|---------------------------------------------------------|
|                                                         |
| If you are an alien, provide the following information: |
|                                                         |
| Place You Entered the United States                     |
| City:                                                   |
| State:                                                  |
|                                                         |
| Date You Entered U.S.                                   |
| Month/ Day/ Year Est.                                   |
|                                                         |
|                                                         |
| Alien Registration Number:                              |
|                                                         |
| Country(ies) of Citizenship                             |
| # Country                                               |
| 1.                                                      |
| Add A Blank Entry                                       |

### Where You Have Lived

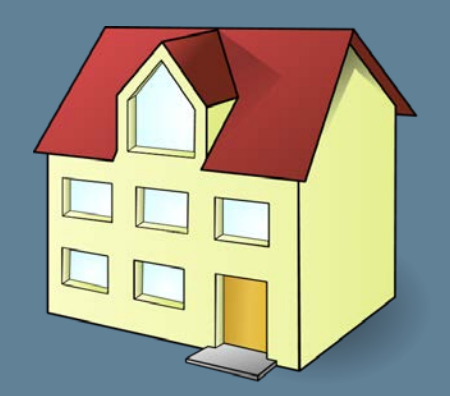

- Make sure to include complete addresses and cover the period of time required.
- Use the address for where you actually resided. Do not list a "permanent address" if you were living at school.
- P.O. boxes are **not** acceptable. Instead, provide an additional comment describing where you lived.
- For temporary military stations (under 90 days), list your permanent address instead.
- Use APO/FPO addresses if you lived overseas while in the military.

| tes of A                  | ctivity                                         |                                                  |
|---------------------------|-------------------------------------------------|--------------------------------------------------|
| Date                      | Month/Year                                      | Est. / Pres.                                     |
| From:                     | Sep(09) V / 2009                                |                                                  |
| To:                       | <b>•</b> /                                      | Present V                                        |
|                           |                                                 |                                                  |
| oot Add                   | 0000                                            |                                                  |
| Stree                     | t:                                              |                                                  |
| Stree                     | tt                                              |                                                  |
| Stree<br>Cit<br>Provide ( | t:<br>y:<br>Country if outside the United       | I States; otherwise, provide State and Zip Code. |
| Cit<br>Provide (<br>State | t:<br>y:<br>Country if outside the United<br>e: | I States; otherwise, provide State and Zip Code. |

## Your Education

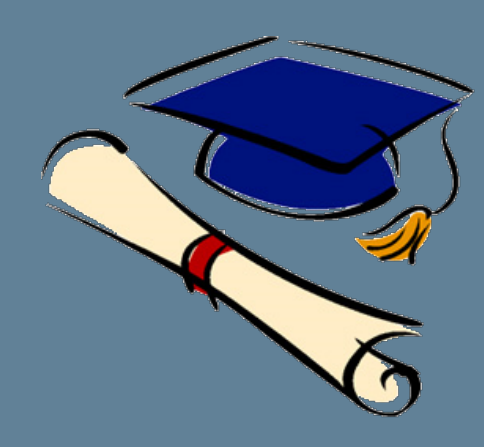

| Date       Month/Year       Est. / Pres.         From: <ul> <li> <li> <ul> <li> <li> <ul> <li>             To:</li> <li>             v/</li> <li>             v/</li> <li>             v/</li> </ul>          School Type:       High School        <ul> <li>              College/University/Military College</li> <li>Voc ational/Technic al/Trade School</li> </ul>          School Name:        <ul> <li>             Street Address</li> <li>             Street:</li> <li>             City:</li> <li>             Provide Country if outside the United States; otherwise, provide State and Zip Code.</li> <li>             State:<ul> <li>             Zip Code:</li> <li>             Country:<ul> <li>             v</li> </ul>            Provide a detailed entry for each degree, diploma, etc. you received from this school.         </li></ul>            Degree/Diploma/Other              Intheret State State Sta</li></ul></li></li></ul></li></li></ul>                                                                                                    | Da  | es of Activity                                                                                    |
|----------------------------------------------------------------------------------------------------|-----|---------------------------------------------------------------------------------------------------|
| From:       • /         To:       • /         School Type:       High School         College/University/Military College         Voc ational/Technic al/Trade School         School Name:         Street Address         Street:         City:         Provide Country if outside the United States; otherwise, provide State and Zip Code.         State:       • Zip Code:         Country:       •         Provide a detailed entry for each degree, diploma, etc. you received from this school.         Degree/Diploma/Other         1.       Month/Year         Est         1.       • J                                                                                                    |     | Date Month/Year Est. / Pres.                                                                      |
| To: <ul> <li>High School</li> <li>College/University/Military College</li> <li>Voc ational/Technic al/Trade School</li> </ul> <li>School Name: </li> <li>Street Address <ul> <li>Street:</li> <li>City:</li> <li>Provide Country if outside the United States; otherwise, provide State and Zip Code.</li> <li>State:</li> <li>City:</li> <li>Provide Country if outside the United States; otherwise, provide State and Zip Code.</li> </ul> </li> <li>State:</li> <li>View of the Country of the Country of the Countr</li> |     | From: V / V                                                                                       |
| School Type:       High School         College/University/Military College       Voc ational/Technic al/Trade School         School Name:                                                                                                    |     | To: V / V                                                                                         |
| Street Address         Street:         City:         Provide Country if outside the United States; otherwise, provide State and Zip Code.         State:       V Zip Code:         Country:       V         Provide a detailed entry for each degree, diploma, etc. you received from this school.         Degree/Diploma/Other         1.       Month/Year         Est         Add A Blank Entry                                                                                                    | Sci | High School         College/University/Military College         Vocational/Technical/Trade School |
| Street Address         Street:         City:         Provide Country if outside the United States; otherwise, provide State and Zip Code.         State: <ul> <li>Zip Code:</li> <li>Country:</li> <li>Image: Country:</li> <li>Image: Country:</li> <l< td=""><td>30</td><td></td></l<></ul>                                                                                                    | 30  |                                                                                                   |
| Street:                                                                                                    | Str | eet Address                                                                                       |
| City:       Provide Country if outside the United States; otherwise, provide State and Zip Code.         State:       V       Zip Code:         Country:       V       Zip Code:         Provide a detailed entry for each degree, diploma, etc. you received from this school.         Degree/Diploma/Other         1.       Month/Year         Est.         Add A Blank Entry                                                                                                    |     | Street:                                                                                           |
| Provide Country if outside the United States; otherwise, provide State and Zip Code.          State: <ul> <li>Zip Code:</li> <li>Country:</li> <li> </li></ul> Provide a detailed entry for each degree, diploma, etc. you received from this school.          Degree/Diploma/Other         #       Dates Awarded         Degree/Diploma/Other         1.           Ørear       Est.         Output                                                                                                    |     | City:                                                                                             |
| State: <ul> <li>Zip Code:</li> <li>Country:</li> <li>Image: Country:</li> <li>Image: Country:</li></ul>                                                                                                    |     | Provide Country if outside the United States; otherwise, provide State and Zip Code.              |
| Country:       •         Provide a detailed entry for each degree, diploma, etc. you received from this school.         Degree/Diploma/Other         #       Dates Awarded         Degree/Diploma/Other         1.       •         •       •         •       •         •       •         •       •         •       •         •       •         •       •         •       •         •       •         •       •         •       •         •       •         •       •         •       •         •       •         •       •         •       •         •       •         •       •         •       •         •       •         •       •         •       •         •       •         •       •         •       •         •       •         •       •         •       •                                                                                                    |     | State: Zip Code:                                                                                  |
| Provide a detailed entry for each degree, diploma, etc. you received from this school.  Degree/Diploma/Other           #       Dates Awarded       Degree/Diploma/Other         1.       Month/ Year       Est.         •       •       •                                                                                                    |     | Country:                                                                                          |
| Provide a detailed entry for each degree, diploma, etc. you received from this school.  Degree/Diploma/Other  # Dates Awarded Degree/Diploma/Other  1. Month/Year Est. Add A Blank Entry                                                                                                    |     |                                                                                                   |
| Degree/Diploma/Other       #     Dates Awarded     Degree/Diploma/Other       1.     Month/ Year     Est.                                                                                                    | P   | ovide a detailed entry for each degree, diploma, etc. you received from this school.              |
| Degree/Diploma/Other                                                                                                    |     |                                                                                                   |
| #     Dates Awarded     Degree/Diploma/Other       1.     Month/ Year     Est.                                                                                                    | Do  | ree/Diploma/Other                                                                                 |
|                                                                                                    | De  | # Dates Awarded Degree/Diploma/Other                                                              |
|                                                                                                    |     | 1.     Month/Year     Est.       Image: Add A Blank Entry                                         |
|                                                                                                    | A   | Id Optional Comment                                                                               |
| Add Optional Comment                                                                                                    |     |                                                                                                   |

- List all schools attended beyond Junior High School for the period of time required on the form.
- List **all** College/University degrees no matter when they were awarded.
- If all your education occurred before the period of time required, list your most recent education, regardless of when it occurred.

If you can't find the school's street address, use the street address of the registrar. (Note: The name of the institution is **not** a street address.)

### Your Employment Activities

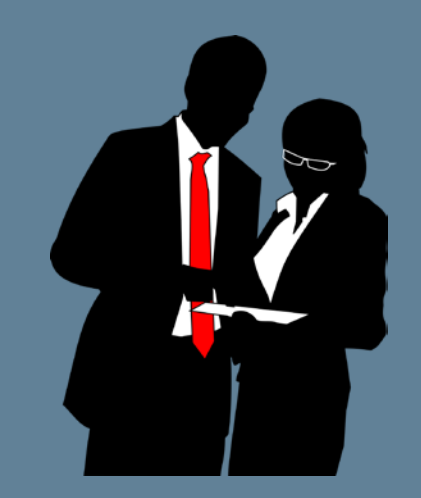

- Your employment history should match your resume for the period of time requested on the form.
- If you worked for the **same employer at the same location** more than once, enter information in the "Previous Periods of Activity" block instead of creating a new entry.

| Previo | ous | Periods              | of Activity      |             |                |            |         |
|--------|-----|----------------------|------------------|-------------|----------------|------------|---------|
| Not    | Арр | olicable 🗌           |                  |             |                |            |         |
| #      | ¥   |                      | Dates of Activit | y 🛛         | Position Title | Supervisor | Actions |
| 1      | 1.  | Date<br>From:<br>To: | Month/Year       | Est.        |                |            | Delete  |
| 2      | 2.  | Date<br>From:<br>To: | Month/Year       | Est.        |                |            | Delete  |
| 53     | 3.  | Date<br>From:<br>To: | Month/Year       | Est.        |                |            |         |
|        |     |                      |                  | Add A Blank | < Entry        |            |         |

### Your Employment Activities

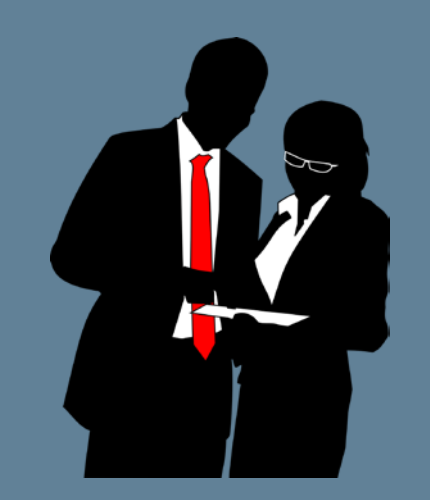

| Tune of Employments | _                                         |
|---------------------|-------------------------------------------|
| Type of Employment: | Active military duty stations             |
|                     | National Guard/Reserve                    |
|                     | U.S.P.H.S. Commissioned Corps             |
|                     | Other Federal employment                  |
|                     | State Government (Non-Federal employment) |
|                     | Self-employment                           |
|                     | Unemployment                              |
|                     | Federal Contractor                        |
|                     | Other                                     |
| Save Cancel Rese    | et this Screen                            |

- If the type of employment is not included in the list, select "Other."
- Listing "full-time student" or "retirement" does not count as employment. Select "Unemployment" for that time period.
- If you are or were self-employed or unemployed, you must provide a verifier, someone **other than yourself**, who can vouch for your self-employment or unemployment. (See details on next slide.)
- Be sure to cover the **entire** period of time required.
- Avoid acronyms (including military). Use full employer names and complete job titles where possible.
- P.O. boxes are NOT acceptable. Provide an additional comment describing the location if a street address is not available.

### Your Employment Activities

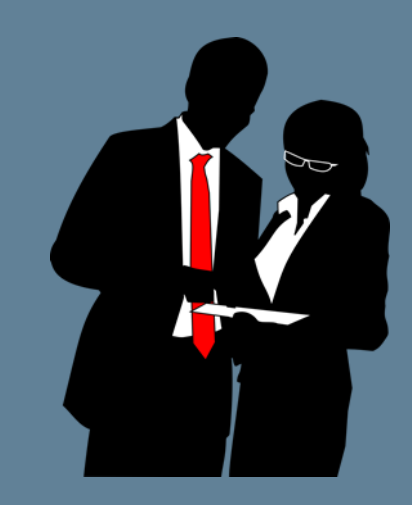

| Type of Employment:       Active military duty stations         National Guard/Reserve       U.S.P.H.S. Commissioned Corps         Other Federal employment       State Government (Non-Federal employment)         Self-employment       Unemployment         Unemployment       Federal Contractor         Other       Save         Cancel       Reset this Screen | For unemployment, you may list a relative as a verifier. |
|----------------------------------------------------------------------------------------------------|----------------------------------------------------------|
|----------------------------------------------------------------------------------------------------|----------------------------------------------------------|

| Type of Employment: | Active military duty stations     National Guard/Reserve     U.S.P.H.S. Commissioned Corps     Other Federal employment     State Government (Non-Federal employment)     Self-employment |
|---------------------|----------------------------------------------------------------------------------------------------|
| Save Cancel Rese    | Unemployment<br>Federal Contractor<br>Other<br>et this Screen                                                                                                    |

However, neither you nor a relative can verify your selfemployment. Suitable verifiers include patrons, non-relative business partners, or local business associations.

### People Who Know You Well

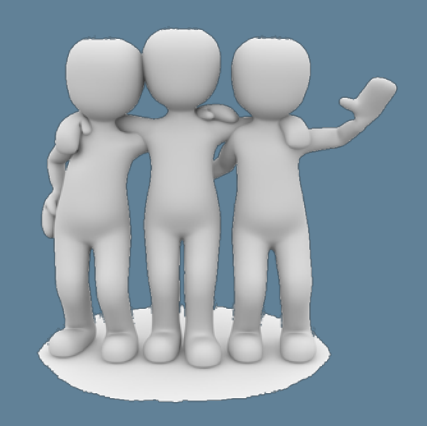

| tes Known                                      |                          |                         |                             |  |  |  |
|------------------------------------------------|--------------------------|-------------------------|-----------------------------|--|--|--|
| Date                                           | Month/Year               | Est. / Pres.            |                             |  |  |  |
| From:                                          | ▼/                       | <b>T</b>                |                             |  |  |  |
| To:                                            | ▼/                       | <b>_</b>                |                             |  |  |  |
| me:                                            | Address                  |                         |                             |  |  |  |
| Street:                                        | Address                  |                         |                             |  |  |  |
| City:                                          |                          |                         |                             |  |  |  |
| Provide Coun                                   | try if outside the Unite | ed States; otherwise, p | provide State and Zip Code. |  |  |  |
| State:                                         |                          | •                       | Zip Code:                   |  |  |  |
| Country:                                       |                          |                         | •                           |  |  |  |
| ephone Nun                                     | iber                     |                         |                             |  |  |  |
|                                                | Number                   | Extension               | Time                        |  |  |  |
|                                                |                          |                         |                             |  |  |  |
| Check box if International or DSN phone number |                          |                         |                             |  |  |  |
|                                                |                          |                         |                             |  |  |  |
| dd Ontined Or                                  |                          |                         |                             |  |  |  |
| od Optional Co                                 | mment                    |                         |                             |  |  |  |

- You must provide **at least 3** people who can serve as verifiers for the period of time required.
- If all verifiers live outside the U.S., provide **3 additional** individuals who live in the U.S. These additional verifiers do not have to cover the timeframe required by the form.

### People Who Know You Well

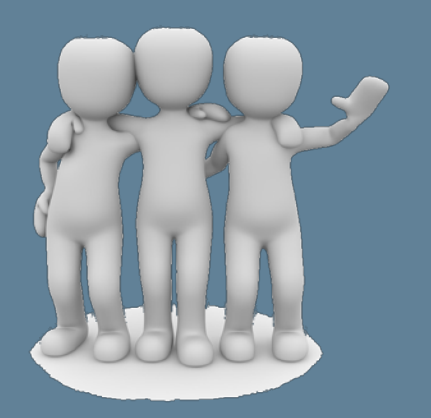

- List individuals who have not been identified elsewhere on your e-QIP form.
- Do not list relatives, spouses, or former spouses.
- Supply **all** requested information (full name, address, phone number, dates known).
- Satisfactory examples include friends, neighbors, coworkers, roommates, peers, and coaches.

### Your Marital Status and Your Relatives

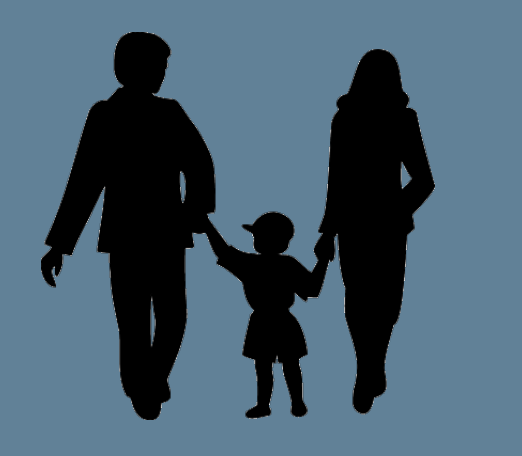

- If married, list all requested information about your spouse, to include his/her full Social Security Number if applicable.
- Provide the information requested for the applicable relatives.
- Use the "Add Optional Comment" button to explain why information is missing or to provide additional information.
- If you are estranged from a relative and cannot complete the information requested, use the "Add Optional Comment" button to explain why you are no longer in contact with that person.

| Add Optional Comment                 |  |
|--------------------------------------|--|
| Save Save/Continue Reset this Screen |  |

### Your Selective Service Record

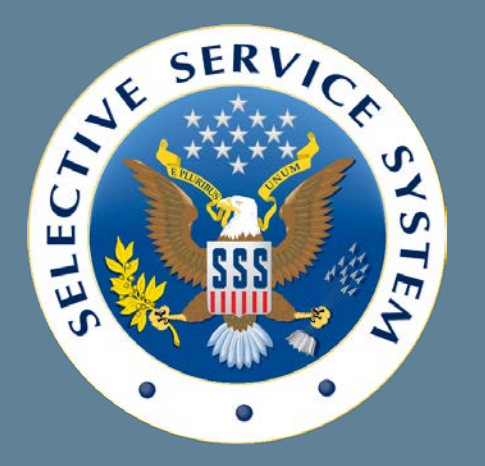

- All males must answer the Selective Service question.
- Check the Selective Service website (<u>https://www.sss.gov/Home/Verification</u>) if you:
  - Do not remember your Selective Service Number
  - Cannot remember if you registered for Selective Service
  - Need to register for Selective Service
- Use the "Add Optional Comment" button to explain why you have missing information or to provide additional information.

Note: Not registering for Selective Service may disqualify you for certain federal benefits, including federal jobs.

### Your Police Record

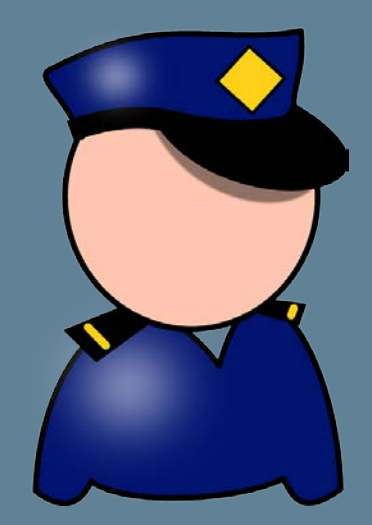

- If you have a police record, provide court documents and information or evidence that you met court penalties.
- Provide accurate and comprehensive details for the information requested – including dates, offenses, names, and locations.
- If you do not provide this information, your ability to start work will be delayed.

Note: Including police record information does not automatically disqualify you. It is best to be forthcoming and truthful.

### Your Financial Record

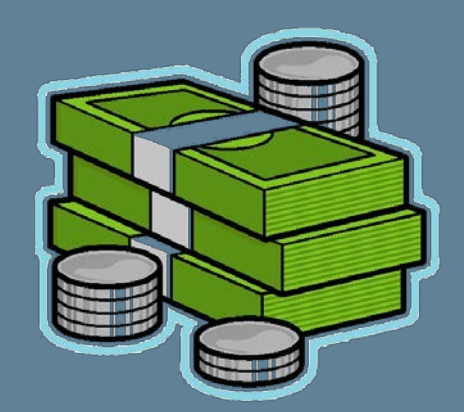

- If you have federal debt, bankruptcies, loans, or other credit issues over the period of time requested, select "yes."
- Provide comprehensive information to subsequent questions including creditor information, court information, type(s) of loan(s), dates, etc.
- You may be asked to sign an EPA Credit Release so we can run a credit report (<u>https://www.epa.gov/sites/production/files/2015-</u> 10/documents/epa-credit-release-authorization.pdf).

Note: Answering "yes" to this question does not automatically disqualify you for the position.

### Validate, Review, and Certify

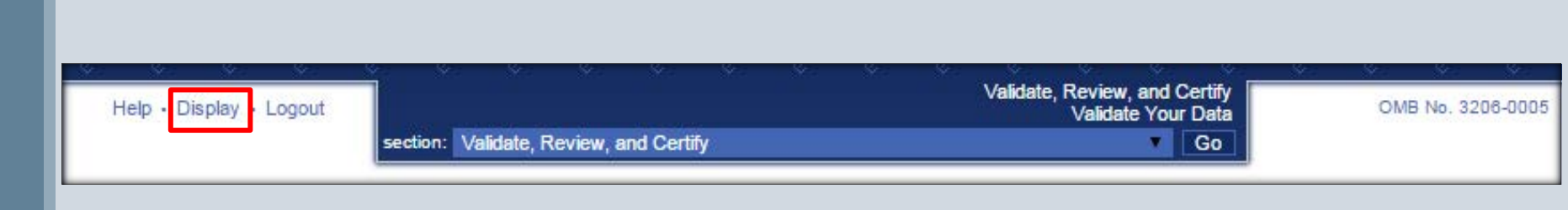

### THIS STEP IS CRITICAL.

- Review your answers for accuracy and completion.
- The system validates the data you have entered. Any errors appear under the "Validation Summary" table.
- You must fix these errors before continuing.
- Once validated, click the "Display" link (top left) to save a copy for your records.

You must submit a complete and accurate form. Failure to do so may jeopardize your ability to work at the EPA.

### Digital Signatures and Releasing to EPA

- Digitally sign the signature forms that appear in e-QIP.
- Upload additional documents to e-QIP as required or requested for your investigation. For example, you may be asked to complete and upload an OF 306 or EPA Credit Check Authorization Form.
- Documents that support responses on your form should also be uploaded.
  - Please upload each full document separately. Do not upload all documents together as a single attachment or upload a page at a time.
- Final Step: Select "Release Request/Transmit to Agency." This step must be completed for PSB to receive your e-QIP forms.
- This is the end of the e-QIP questionnaire. PSB will contact you if additional or clarifying information is needed.

### **Thank You**

**Contact Information** 

EPA Personnel Security Branch (PSB) Phone: 202-564-7912 Email: personnel security@epa.gov

Quick Tips Sheet: https://www.epa.gov/sites/production/files/2 015-10/documents/important-instructionssecurity-forms.pdf

OPM e-QIP Quick Reference Guide: https://www.opm.gov/investigations/e-qipapplication/